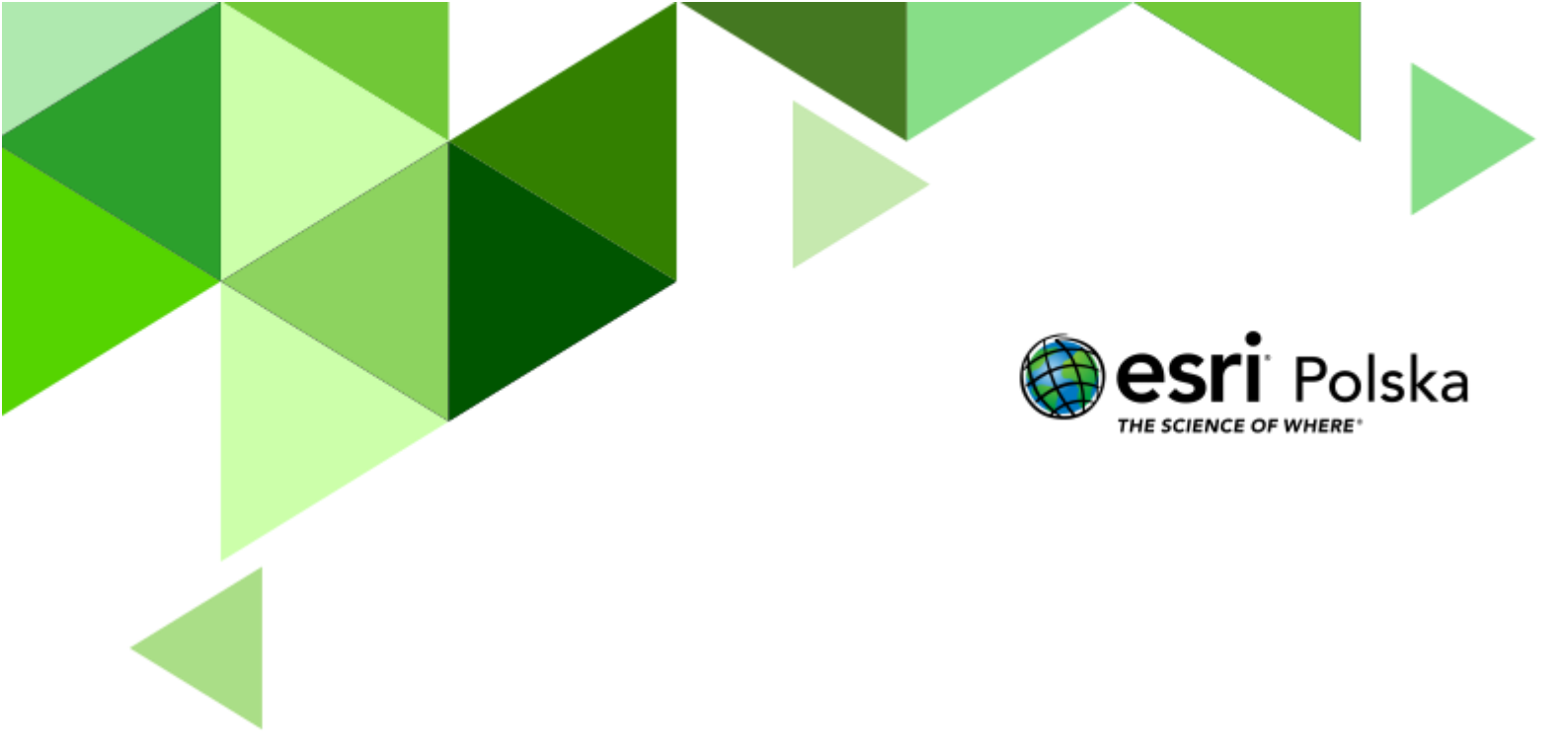

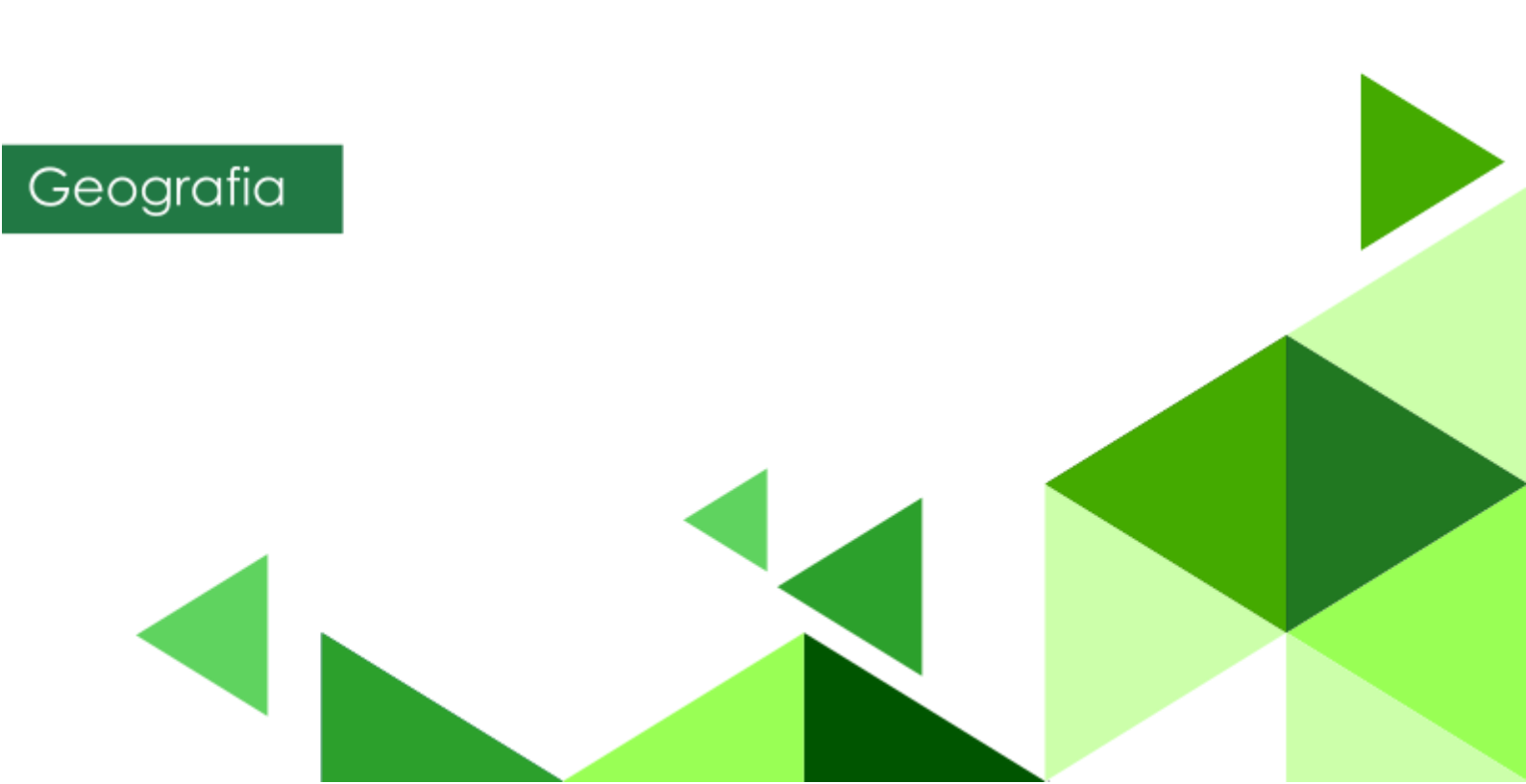

#### Narzędzia: ArcGIS Online

Materiały (dane): Dostarczone wraz z lekcją w serwisie ArcGIS Online

**Cel:** Zapoznanie się z możliwościami ArcGIS Online jak również ze środowiskiem programistycznym – językiem Arcade.

#### Źródła:

- 1. ESRI data&maps
- 2. <u>GUS</u>
- 3. Zintegrowana Platforma Edukacyjna <u>Przyrost naturalny w Polsce w wybranych</u> <u>okresach</u>
- 4. Zintegrowana Platforma Edukacyjna <u>Analiza zróżnicowania przyrostu naturalnego</u> <u>na świecie</u>

#### 1. Wstęp

W Polsce w latach 2005-2016 liczba ludności była pod wpływem bardzo małego, a w niektórych latach nawet ujemnego przyrostu naturalnego - przewagi liczby zgonów nad liczbą urodzeń. Wielkość przyrostu naturalnego zależy od stopnia rozwoju gospodarczego – im wyższy poziom rozwoju państwa, tym niższy przyrost naturalny.

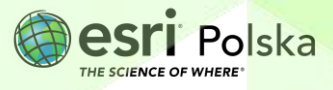

#### 2. Zadania

- 1. Otwórz mapę-lekcję edu.esri.pl przygotowaną na potrzeby tej lekcji: <u>Wskaźniki</u> demograficzne z Arcade.
- 2. Zaloguj się na swoje konto przy użyciu opcji <sup>Zaloguj się</sup> z prawej strony ekranu.
- 3. Mapa, którą widzisz posiada dodaną jedną warstwę tematyczną granice województw.

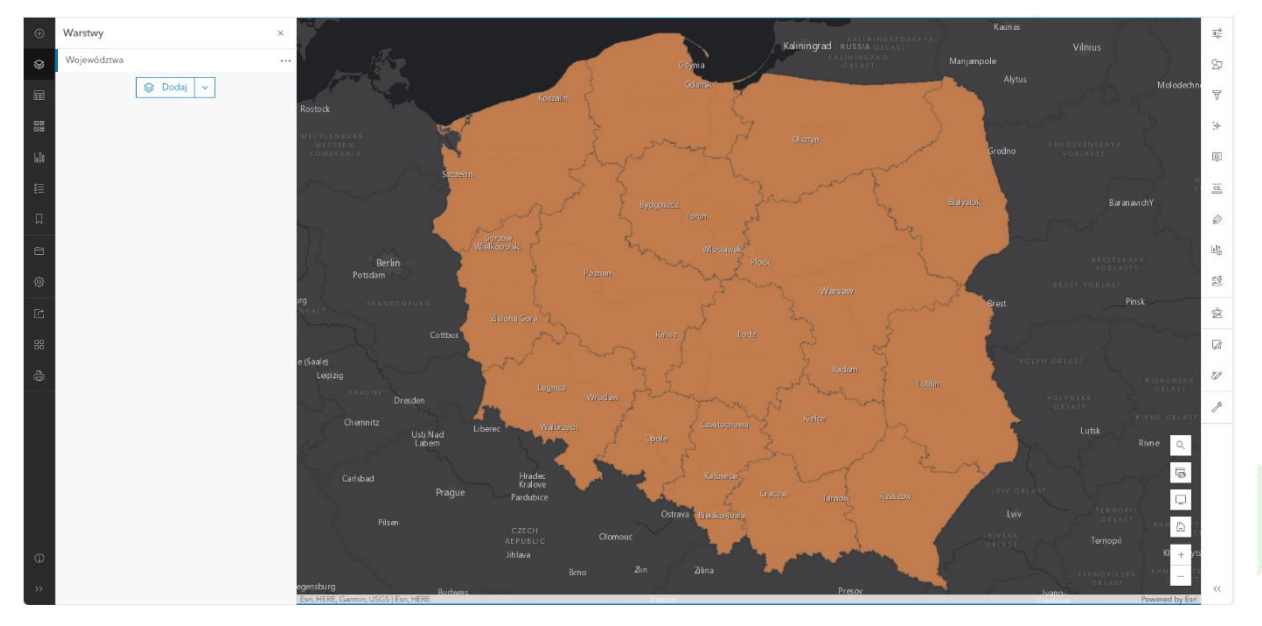

**4.** Zapoznaj się z mapą, klikając na województwo, w którego obrębie znajduje się Twoje szkoła lub w obrębie którego mieszkasz. Po kliknięciu ukaże się tzw. okno podręczne.

Zadanie 1: Jakie dane zawiera okno podręczne?

Odpowiedź:....

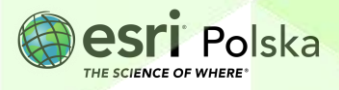

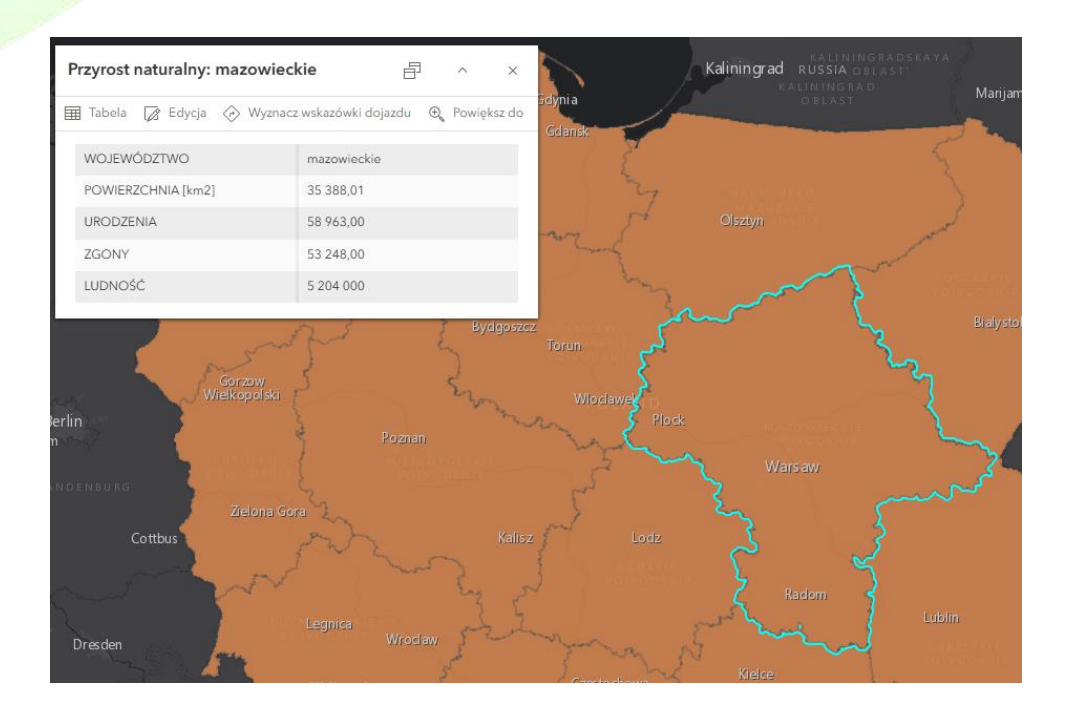

5. Oblicz współczynnik przyrostu naturalnego i wykonaj wizualizację na mapie.

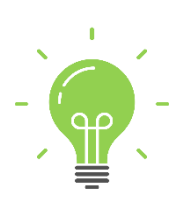

**Ciekawostka:** Współczynnik przyrostu naturalnego jest wartością względną, obliczony jako stosunek różnicy liczby urodzeń i liczby zgonów do liczby ludności w danym okresie, wyrażony w promilach (‰).  $W = \frac{U-Z}{L} 1000$ 

Do obliczenia współczynnika przyrostu naturalnego wykorzystamy język wyrażeń Arcade – jest to język napisany do użytku na platformie ArcGIS. Dzięki niemu można wykonać m.in. obliczenia matematyczne.

- 6. Najedź kursorem myszy na panel boczny po prawej stronie oraz wybierz opcję Style
- 7. W sekcji Wybierz atrybuty kliknij + Wyrażenie.

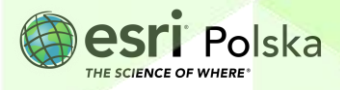

| (                              | 1                               |  |  |  |
|--------------------------------|---------------------------------|--|--|--|
| Wybierz atrybuty               |                                 |  |  |  |
| Wybierz pola do umieszczenia i | na mapie. Kolejność zdecyduje o |  |  |  |
| stosowany                      | ych stylach.                    |  |  |  |

8. Zamień nazwę Nowe wyrażenie na Współczynnik przyrostu naturalnego. W głównej części okna będziemy pisać skrypt, który policzy w/w współczynnik.

| 9.                                 | Wpisz polecenie ((\$feature.urodzenia-\$feature.zgony)/\$feature.ludnosc)*100                                                                        |     |       |  |   |  |
|------------------------------------|----------------------------------------------------------------------------------------------------|-----|-------|--|---|--|
|                                    | Następnie wybierz opcję Uruchom 🌔 <sup>Uruchom</sup> . Na koniec kliknij Gotowe .                                                                    |     |       |  |   |  |
| Współczynnik przyrostu naturalnego |                                                                                                    |     | lnego |  | 1 |  |
|                                    | ⊳ Uruc                                                                                                    | hom |       |  |   |  |
|                                    | 1 // Napisz skrypt zwracający wartość, która będzie służyć do wyświetlania obiektów.                                                                 |     |       |  |   |  |
|                                    | 2 // Na przykład, znajdź odsetek dębów:                                                                                                    |     |       |  |   |  |
|                                    | <pre>3 // Kound((\$teature.oak_count / \$teature.all_trees_count) * 100, 2) 4 //(\$feature.unodzenia_\$feature.zgenu)/\$feature.ludees(\$1000)</pre> |     |       |  |   |  |
|                                    | <pre>4 ((preature.urouzenia-preature.zgony)/preature.luunosc)*1000 5</pre>                                                                           |     |       |  |   |  |
|                                    |                                                                                                    |     |       |  |   |  |
|                                    |                                                                                                    |     |       |  |   |  |

Symbolizacja warstwy zmieni się automatycznie.

10. Wybierz ikonę Legenda

znajdującą się w lewym pasku bocznym, aby

sprawdzić, jaki jest współczynnik przyrostu naturalnego w danym województwie.

Legenda

.....

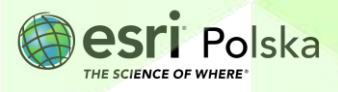

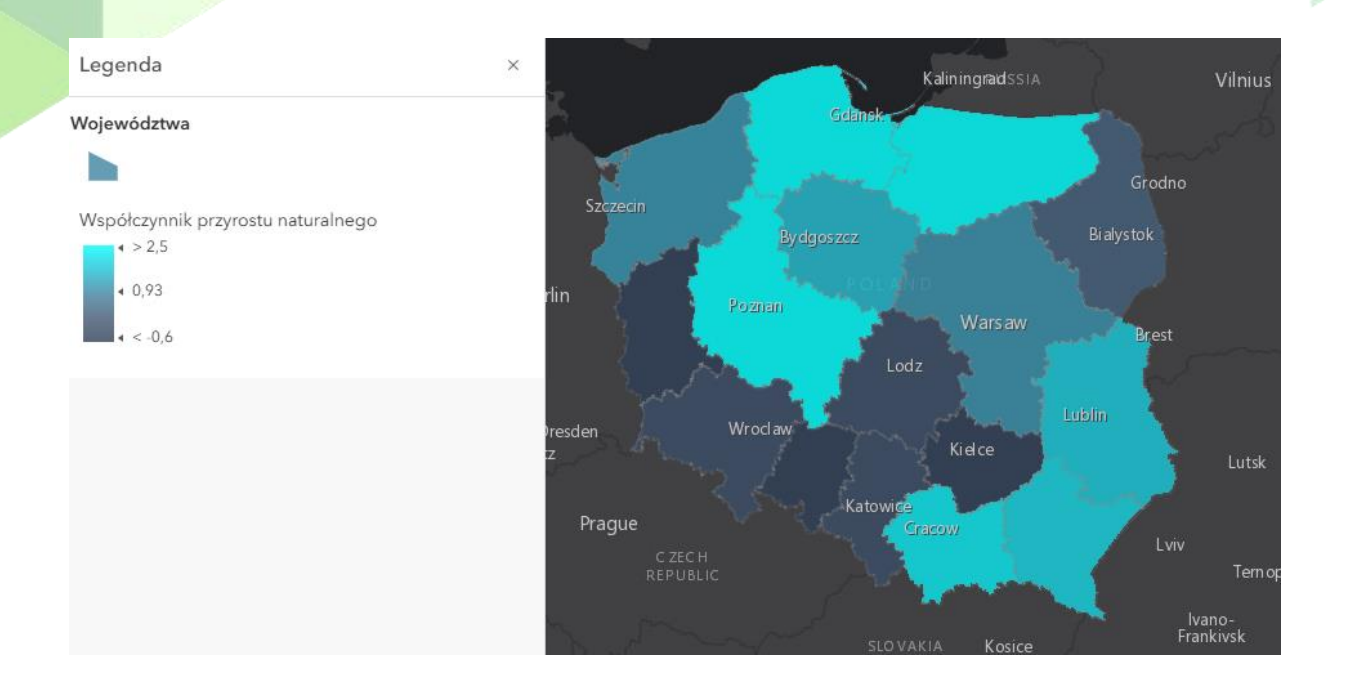

Zadanie 2: Wskaż województwo o najmniejszym i największym współczynniku przyrostu naturalnego. Co ma wpływ na wysokość współczynnika?

| Odpowiedź: |  |
|------------|--|
|            |  |
|            |  |
|            |  |
|            |  |
|            |  |
|            |  |
|            |  |

Autor: Zespół Edukacji Esri Polska / Education Team Esri Poland © by Esri Polska, 2024

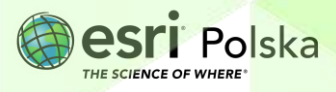

Strona | 6

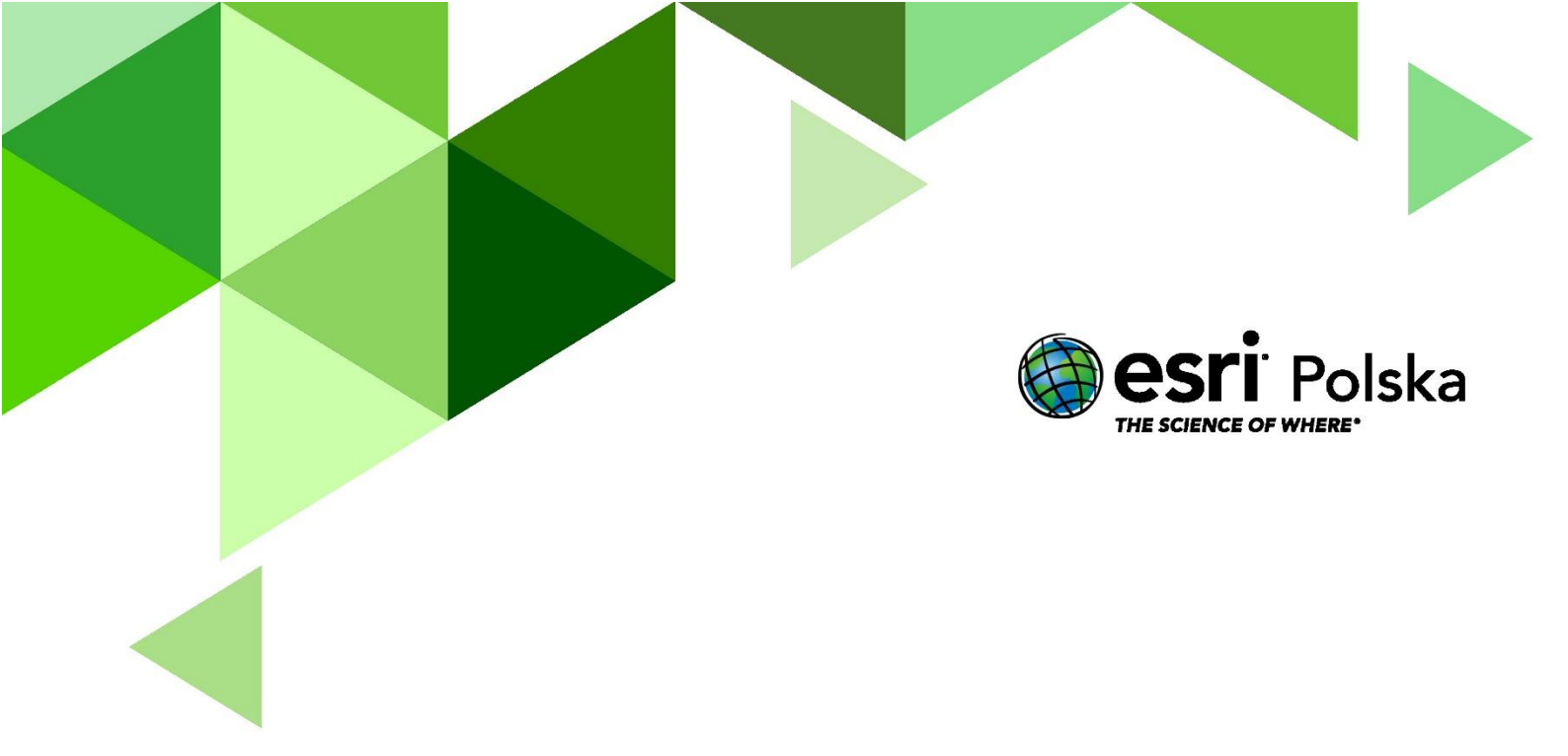

## Dziękujemy za skorzystanie z naszych materiałów.

Zespół Edukacji Esri Polska Sp. z o.o.

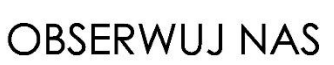

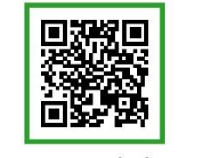

Platforma edukacyjna

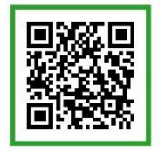

Facebook

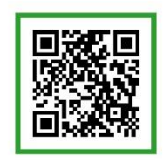

Grupa nauczycieli

## Geografia